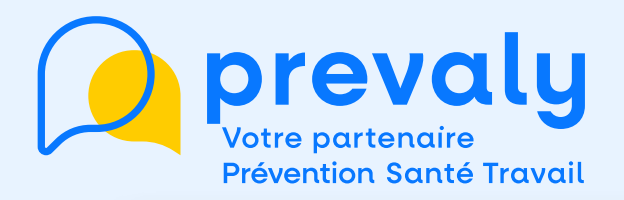

# Mon mémo "Annuler/déplacer un rendez-vous"

| Gérez votre effectif, ajoutez et édit   Isste de vos salariés   Steiner *0   34 17 15   0 19 adresses emails sont<br>manquantes   Vos salaries no pouroro pas | tez la | Retrouvez toutes les informations sur<br>les convocations et visites<br>Créneaux reservés disponibles 09<br>Visites à venir Visites réalisées cette année<br>101 10 | Anna a ann an Anna an Anna an Anna anna an Anna anna an Anna anna an Anna anna anna |  |
|----------------------------------------------------------------------------------------------------|--------|----------------------------------------------------------------------------------------------------|----------------------------------------------------------------------------------------------------|--|
| reservoir leurs convocations et<br>n'auront pas scola à leurs<br>especes de prévention •<br>Mettre à jour                                                     |        | Des attestations sont disponibles .<br>Volr le détail                                                                                                    | Ma dèclaration annuelle<br>Déclaré le 01/02/2023 par<br>geoffrey jehanneuf@prevaly.tr                                                                                                    |  |
| Les situations de travail<br>Aidez-nous à mieux connaitre les<br>situations de travail dans votre<br>entreenice                                               |        | Mes informations entreprise<br>Aidez-nous à mieux connaitre les<br>situations de travail dans votre<br>entreprise                                                   | Centre d'aide<br>Besoin d'aide 7 hours invitors à<br>consulter norte RA pour trouver la réponse<br>à votre question                                                                                                    |  |
| Max desumests                                                                                                    | 19     | Statistiques<br>Retrouvez toutes les statistiques sur<br>l'effectif et le suivi de votre entreprise                                                                 | Accèder au centre d'aide<br>Vois Souhaite poster une question,<br>remonter un problème technique ou faire<br>une suggestion<br>Envoyez-hous un message                                                                                                    |  |

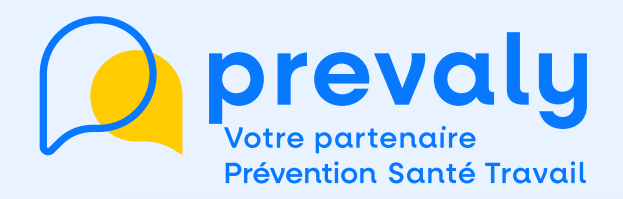

#### 2 accès possibles

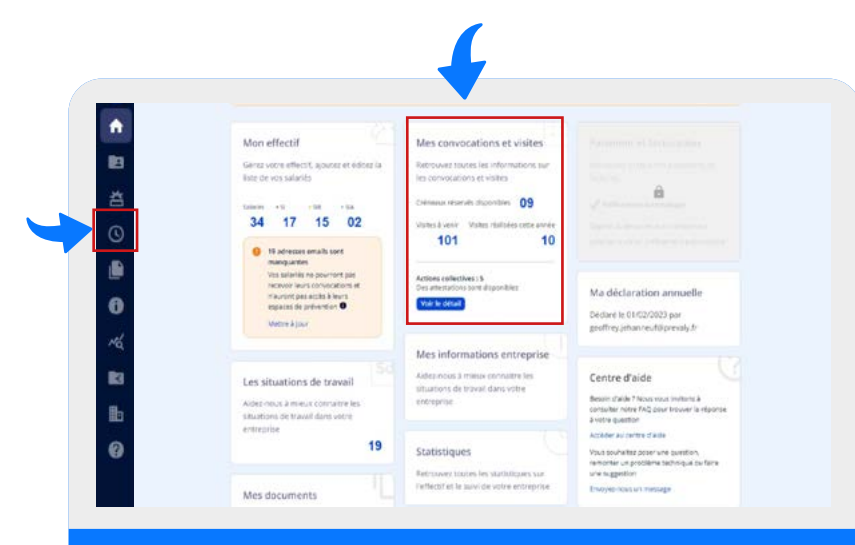

### Depuis la page d'accueil, j'accède au menu MES CONVOCATIONS ET VISITES

·Q

Attention : L'annulation est possible jusqu'à 3 jours ouvrés avant la visite

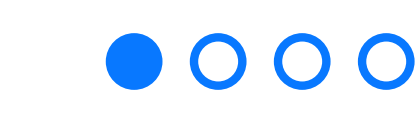

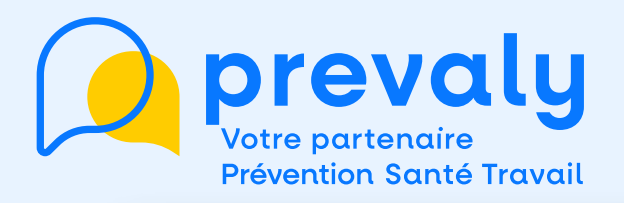

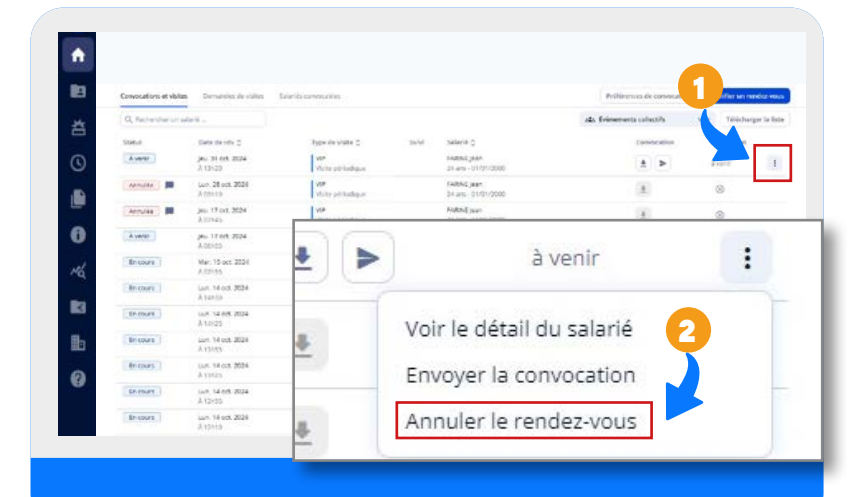

Je retrouve la liste de mes salariés et la date de la visite

1. Je clique sur [:] pour afficher les options

2. Je clique sur annuler le rendez-vous

Attention à ne pas annuler un rendez-vous que vous ne pouvez pas replanifier : ex EMA

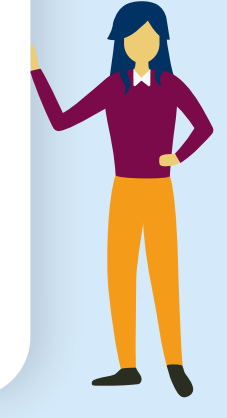

# $\mathbf{O} \bullet \mathbf{O} \mathbf{O}$

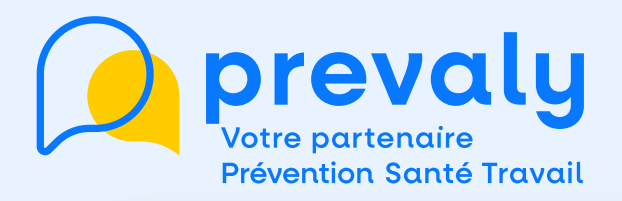

|   | A COLUMN TO A COLUMN TO A COLUMNT TO A COLUMNT TO A COLUMN TO A COLUMNT TO A COLUMN TO A COLUMN TO A COLUMN TO A COLUMN TO A COLUMN TO A COLUMNT TO A COLUMN TO A COLUMN TO A COLUMN TO A COLUMN TO A COLUMN TO A COLUMN TO A COLUMN TO A COLUMN TO A COLUMNT TO A COLUMNT TO A COLUMO |                          |                                                   |        |                                      | Comments                     | Constanting of the | Constant of the second second |  |
|---|----------------------------------------------------------------------------------------------------|--------------------------|---------------------------------------------------|--------|--------------------------------------|------------------------------|--------------------|----------------------------------------------------------------------------------------------------|--|
|   | - PP                                                                                                    |                          |                                                   |        |                                      | ada detenenents sufficielles |                    | WWW   Fillingue per la Mole                                                                                                    |  |
| 3 | Linne de relo 😄                                                                                                    | Type de                  | view D                                            | total) | Securit II.                          | Con                          | ACIES 1            | Accession                                                                                                    |  |
|   | (80) \$1 det. 2024<br>A 120(20)                                                                                                    | V.S.                     | are light                                         |        | AARTNE JAAN<br>Distang LATORODOD     |                              | •                  | 140                                                                                                    |  |
| â | lars 20 art 2024<br>April 10                                                                                                    | 1 Martine pa             | etaligae                                          |        | MARINE Jacon<br>Dis any - 0.000/2000 | 18                           |                    | 0                                                                                                    |  |
| ) | 1442, 17 Oct. 2014<br>Anti-Feat                                                                                                    | 1 var                    |                                                   |        | PARTIE Jaan                          | 15                           |                    | ۲                                                                                                    |  |
|   | (min. 17 (min. 2014)<br>3. Sec. 10                                                                                                    | 12                       | Annulation de rendez vous                         |        |                                      | *                            | Law                |                                                                                                    |  |
|   | Mer. 15 oct. 2024<br>All Public                                                                                                    | The second               | (hen volus starte) de volusior arrou er le rendez | 1      |                                      | 1.011                        |                    |                                                                                                    |  |
| ) | Arrite and 2024                                                                                                    | 1.00                     | veullier indiquer la raison de l'ambration (si    |        | *                                    | 3.003                        |                    |                                                                                                    |  |
| á | Lium, Navara, 2004<br>Ja Laura                                                                                                    | 12                       | je sourizite annuer ie rendez voud pour p         | 4      |                                      | A service                    |                    |                                                                                                    |  |
|   | iun 14 ed. 2024<br>A 12030                                                                                                    | l va                     |                                                   |        |                                      | 1                            | *                  | Large .                                                                                                    |  |
| a | 1447, 14 act 2024<br>A 5 (6)70                                                                                                    |                          |                                                   |        |                                      | (ž.                          | *                  | 2000                                                                                                    |  |
|   | um 14 ad. 2034<br>3 1 2015                                                                                                    | 1                        |                                                   |        | Accession Combrower                  | 1                            |                    | A sector -                                                                                                    |  |
| 2 | 347, 14 att, 2024<br>3.1.2(1)                                                                                                    | Reament middad displaces |                                                   | 0      | HIZOMAT Sarges<br>27 ans-101/01/000  |                              | •                  | Forth 1                                                                                                    |  |
|   | Veri 11 act. 2024<br>8 House                                                                                                    | Transa and               | n neleksek allevatiseder<br>Ha                    | 8      | HOLY Popi<br>Parent (Press, Vid)     | ±                            |                    | 1.077                                                                                                    |  |
|   | 997, 11 pd. 2028                                                                                                    | -                        | ministral all approvale                           |        | TEET HINKLIG MINNUT                  |                              |                    | 3.000                                                                                                    |  |

 $\mathbf{O} \mathbf{O} \mathbf{O} \mathbf{O}$ 

## Une fenêtre s'ouvre 1. Je renseigne la raison de l'annulation de rendezvous

2. Je confirme l'annulation

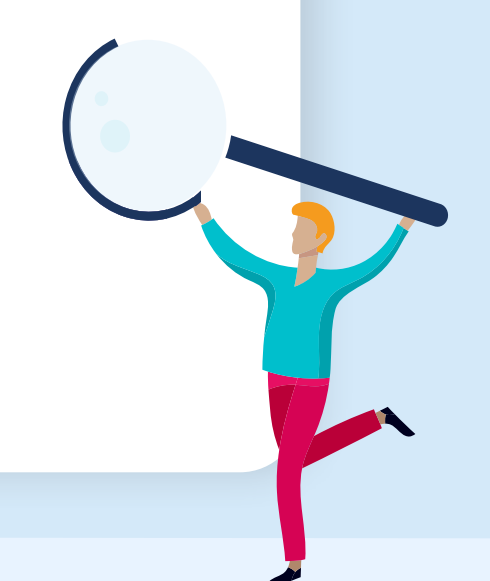

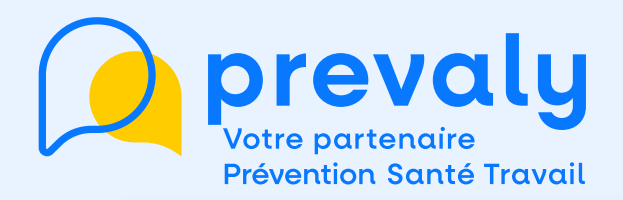

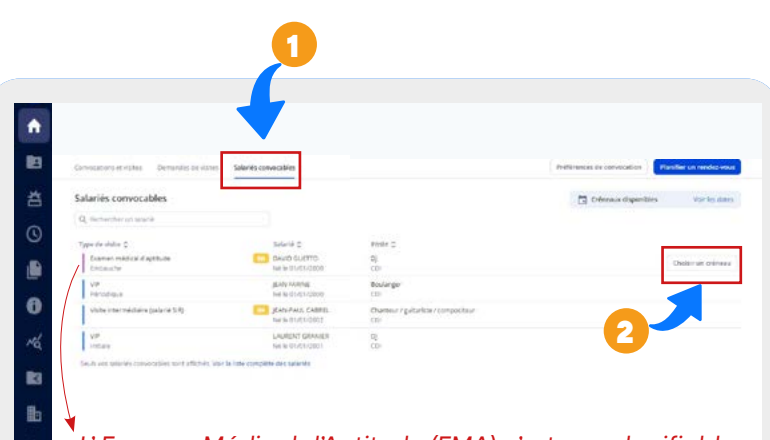

L' Examen Médical d'Aptitude (EMA) n'est pas planifiable pour le moment

Pour planifier un nouveau créneau de rendez-vous 1. Je clique sur l'onglet SALARIÉS CONVOCABLES pour accéder à la liste des salariés.

2. Je planifie un nouveau créneau.

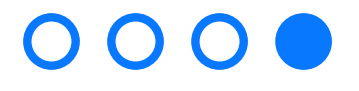

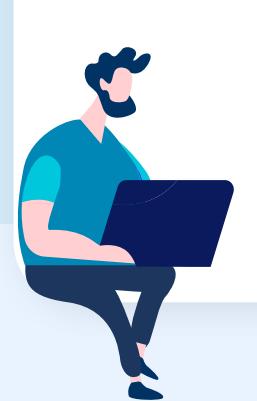

Pour toute question ou en cas de problème, un seul numéro 05 40 133 133

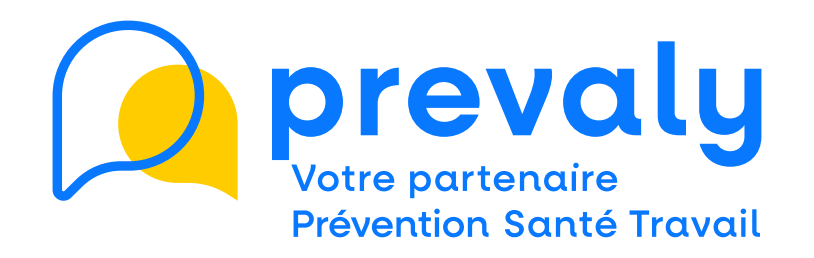

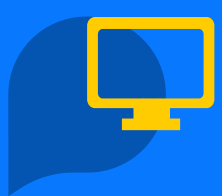

Besoin d'information?

Connectez-vous sur notre site www.prevaly.fr

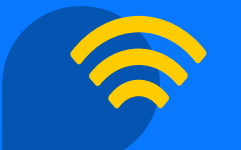

Vous êtes connecté?

Suivez-nous sur les réseaux

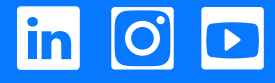

Siège social : 8/10 rue des 36 Ponts 31400 Toulouse